## **PCOM-Anleitung**

## Thunderbird-Einstellung für ausgehende Mails ändern

Um die Sicherheitseinstellungen Ihres Mailprogramms Thunderbird an die aktuellen Servereinstellungen anzupassen, verfahren Sie bitte wie nachstehend beschrieben.

Kicken Sie in der linken Navigationsleiste auf die Mailadresse, die Sie bearbeiten wollen und wählen Sie dann den Menüpunkt "Kontoeinstellungen bearbeiten".

| anustermann@mail.pcom.de                           | e<br>nation Machricke Extrac Hilfe                                                          | - <b>D</b> X |
|----------------------------------------------------|---------------------------------------------------------------------------------------------|--------------|
| Abrufen - ØVerfassen                               | Chat     Adressbuch     Schlagwörter *     Q     Schnellfilter     Suchen <strg+k></strg+k> | = ٩          |
| mustermann@mail.pcom.de Posteingang (3) Papierkorb | Thunderbird E-Mail - mustermann@mail.pcom.de                                                |              |
| Papierkorb                                         | E-Mail                                                                                      |              |
| Postausgang                                        | Rechrichten lesen                                                                           |              |
|                                                    | Neue Nachricht verfassen                                                                    |              |
|                                                    |                                                                                             |              |
|                                                    | Konten                                                                                      | ĺ.           |
|                                                    | 🌼 Konten-Einstellungen bearbeiten                                                           |              |
|                                                    | Reues Konto erstellen:                                                                      |              |
|                                                    | 🖾 E-Mail 🖓 Chat 🖓 Newsgruppen 🔕 Feeds                                                       |              |
|                                                    |                                                                                             |              |
|                                                    |                                                                                             |              |
|                                                    | Erweiterte Funktionen                                                                       |              |
|                                                    | Q Nachrichten suchen                                                                        |              |
|                                                    | Filter erstellen                                                                            |              |
| <u>1</u>                                           | I                                                                                           |              |

## Es öffnet sich folgendes Fenster:

| 4 mustermann@mail.pcom.de                                          | Postausgang-Server (SMTP)                                                                                                    |                     |  |  |
|--------------------------------------------------------------------|----------------------------------------------------------------------------------------------------|---------------------|--|--|
| Server-Einstellungen<br>Kopien & Ordner<br>Verfassen & Adressieren | Beim Verwalten Ihrer Identitäten können Sie einen Server dieser Liste als<br>Postausgang-Server (SMTP) auswählen oder Sie können den Standard-Server aus<br>der Liste verwenden, indem Sie "Standard-Server verwenden" wählen. |                     |  |  |
| Speicherplatz                                                      | mustermann@mail.pcom.de - secure.pcom.de (Standard)                                                                                                    | Hi <u>n</u> zufügen |  |  |
| Empfangsbestätigungen (MDN)                                        |                                                                                                    | <u>B</u> earbeiten  |  |  |
| S/MIME-Sicherneit                                                  |                                                                                                    | Entfernen           |  |  |
| Junk-Filter<br>Speicherplatz                                       |                                                                                                    | Standard setzer     |  |  |
| Postausgang-Server (SMTP)                                          | Beschreibung: <nicht angegeben=""><br/>Server:<br/>Port:<br/>Benutzername: mustermann@mail.pcom.de</nicht>                                                                                                    |                     |  |  |
| Konten-Altionen .                                                  | Authentifizierungsmethode: Passwort, normal<br>Verbindungssicherheit: STARTTLS                                                                                                    | -                   |  |  |
| Konten-Aktionen •                                                  | ,                                                                                                    |                     |  |  |

Klicken Sie links in der Navigationsleiste auf "Postausgangsserver". Sollte an der im Bild mit einem Pfeil markierten Stelle "Authentifizierungsmethode" nicht "Passwort normal" stehen, klicken Sie auf "Bearbeiten" und ändern die Authentifizierungmethode in dem sich öffnenden Fenster auf "Passwort normal".

| Einstellungen                                                                                            |                                    |   |
|----------------------------------------------------------------------------------------------------|------------------------------------|---|
| Beschreibung:                                                                                            |                                    |   |
| Server:                                                                                                  |                                    |   |
| Port: 587 🗐                                                                                              | Standard: 587                      |   |
| Sicherheit und Authentifizieru                                                                           | ing                                |   |
| Sicherheit und Authentifizieru<br>Verbi <u>n</u> dungssicherheit:                                        | STARTTLS                           | • |
| Sicherheit und Authentifizieru<br>Verbi <u>n</u> dungssicherheit:<br>A <u>u</u> thentifizierungsmethode: | ng<br>STARTTLS<br>Passwort, normal | • |

Sobald Sie die nächste Nachricht versenden, frägt Sie Thunderbird nach Ihrem Passwort.

| 2 | Geben Sie Ihr Passwort für "muster@pcom.de" auf mail1.pcom.de ein: |  |  |  |
|---|--------------------------------------------------------------------|--|--|--|
| - | •••••                                                              |  |  |  |
|   | V Den Passwort-Manager benutzen, um dieses Passwort zu speichern   |  |  |  |
|   | OK Abbrechen                                                       |  |  |  |

Geben Sie Ihr Passwort ein und vergessen Sie nicht, den Haken zu setzen, um das Passwort zu speichern.